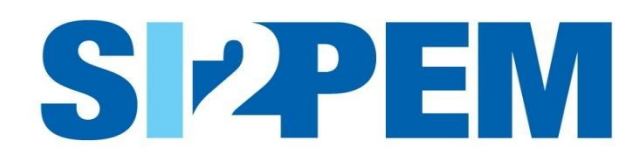

# INSTRUKCJA OBSŁUGI SYSTEMU SI2PEM MODUŁ DLA SANEPID

Warszawa, grudzień 2024

#### SPIS TREŚCI

| Wstęp              | 3 |
|--------------------|---|
| Logowanie          | 3 |
| Administracja      | 4 |
| Wyniki kontroli    | 5 |
| Planowane pomiary  | 8 |
| Pomoc              | 9 |
| Co nowego w SI2PEM | 9 |
| Co nowego w SI2PEM | 9 |

#### Wstęp

Niniejsza instrukcja omawia funkcjonalności dostępne dla przedstawicieli Państwowej Inspekcji Sanitarnej, w tym Stacji Sanitarno-Epidemiologicznych, zwanych dalej SANEPID, w tym umożliwiające dodawanie wyników pomiarów kontrolnych

#### Logowanie

- 1. Dostęp do Serwisu eksperckiego dedykowanego SANEPID wymaga posiadania konta.
- 2. W prawej górnej części głównej strony systemu SI2PEM znajduje się panel służący zalogowaniu się użytkownika do Serwisu eksperckiego.
- 3. W oknie logowania wpisujemy swój login i hasło. Możliwe są późniejsze zmiany ustawienia konta oraz zmiany hasła.
- 4. W przypadku braku konta należy skontaktować się z administratorem systemu SI2PEM w swojej instytucji (Administrator podmiotu) lub złożyć Wniosek o założenie konta.

|                                      | Logowanie          |
|--------------------------------------|--------------------|
| Użytkownik                           | 1                  |
| Hasło                                |                    |
|                                      | Zaloguj 🎝          |
|                                      | ie Nie namietasz h |
| Nie wylogowuj mni                    | ine puniquise i    |
| Nie wylogowuj mni<br>Nie masz konta? |                    |

| Dane użytkownika<br>Nazwa użytkownika<br>E-mail<br>Imię | <br>Maksymalnie 150 znaków. Dozwolone jedynie litery, cyfry i znaki @//+//                                                                                                    |
|---------------------------------------------------------|----------------------------------------------------------------------------------------------------|
| Nazwa użytkownika<br>E-mail<br>Imię                     | │<br>Maksymalnie 150 znaków. Dozwolone jedynie litery, cyfry i znaki @//+//                                                                                                    |
| E-mail                                                  | Maksymalnie 150 znaków. Dozwolone jedynie litery, cyfry i znaki @//+//_                                                                                                    |
| E-mail<br>Imię                                          |                                                                                                    |
| Imie                                                    |                                                                                                    |
|                                                         |                                                                                                    |
| Nazwisko                                                |                                                                                                    |
| Hasło                                                   |                                                                                                    |
|                                                         | Twoje hasło nie może być zbył podobne do twoich innych danych osobistych.     Twoje hasło musi zawierać co najmniej 8 znaków.     Twoje hasło nie może być podrzechnie używanym hasłem.     Twoje hasło nie możo składać uje tylica z cyfr.     Hasło muni zawierać przynajmniej 3 różne znaki. |
| Potwierdzenie hasła                                     |                                                                                                    |
|                                                         | Wprowadź to samo hasło ponownie, dla weryfikacji.                                                                                                    |
| Dane o podmiocie                                        |                                                                                                    |
| Nazwa podmiotu                                          |                                                                                                    |
|                                                         | Uwaga. W przypadku Starostw Powiatowych, Urzędów Miejskich i Urzędów Miast należy wybrać urząd obsługujący organ ochrony środowiska<br>w rozumieniu art. 378 POŚ. Aby wyszukać organ ochrony środowiska rozpocznij wpisywanie nazwy miasta.                                                     |

#### Administracja

- 1. Administratora podmiotu, poza swoimi uprawnieniami użytkownika systemu, może zarządzać kontami innych użytkowników w swojej organizacji (dodawać, blokować, nadawać uprawnienia).
- 2. W zakładce Administracja, dostępnej dla Administratora podmiotu, możliwe jest dodawanie użytkowników oraz blokowanie użytkowników.

| Uży                            | tkownicy                             |
|--------------------------------|--------------------------------------|
|                                | + Dodaj użytkownika                  |
| liczba elementów: 10 25 50 100 | T Filtrowanie                        |
| lmię i nazwisko                | Akcje                                |
| Jan Janowski                   | [2 <sup>8</sup> Edytuj<br>A Zablokuj |
| Jan Nosalis                    | (2 <sup>°</sup> Edytuj               |
| Ala Oleńska                    | Eđ Edytuj<br>A Zablokuj              |
|                                |                                      |

3. Podczas dodawania lub edycji konta użytkownika możliwe jest edytowanie danych o użytkowniku oraz ustawienie użytkownikowi uprawnień do poszczególnych funkcji systemu.

|                           | Dodawanie użytkownika |
|---------------------------|-----------------------|
| Dane użytkownika          |                       |
| Nazwa użytkownika         |                       |
| Imię                      |                       |
| Nazwisko                  |                       |
| Podmiot                   |                       |
| E-mail                    |                       |
| Numer telefonu            |                       |
|                           |                       |
| Uprawnienia               |                       |
| Administracja             |                       |
| Zarządzanie użytkownikami | Brak dostępu Edycja   |

#### Wyniki kontroli

- Klikając w pasku nawigacyjnym w Wyniki kontroli zostaniemy przeniesieni na stronę z listą raportów zawierających wyniki pomiarów PEM wykonywanych na terenie danej stacji SANEPID.
- 2. Raporty z wynikami kontroli otrzymują statusy stosownie do aktualnego stanu: szkic, opublikowano.
- 3. Poszczególne Akcje (Edytuj, Usuń, Podgląd) dostępne są stosownie do aktualnego statusu raportu.

|                       |                    | Wyniki kontroli           |                           |                 |
|-----------------------|--------------------|---------------------------|---------------------------|-----------------|
|                       |                    |                           |                           | + Dodaj kontrol |
| liczba elementów: 10  | 25 50 100          |                           |                           |                 |
| Numer sprawy/kontroli | Numer sprawozdania | Data wydania sprawozdania | Potwierdzenie przekazania | Akcje           |
| opublikowano          | qw23               | 02.06.2022                | 🛓 Pobierz                 | 🛯 Podgląd       |
| 5.07.2022             | 3344               | 07.06.2022                | + Pobierz                 | 🗹 Edytuj        |
| szkic                 | 5544               | 07.00.2022                | Fobler2                   | ¥ Usuń          |

- 4. Korzystając z przycisku Dodaj kontrolę możliwe jest wypełnienie formularza raportu informacjami o pomiarach PEM wykonywanych w ramach kontroli.
- Podstawowe dane dotyczące raportu z kontroli, zawarte w zakładce Kontrola, identyfikują kontrolę, wskazują m.in. wykonawcę pomiarów, informacje o sprawozdaniu (Numer sprawozdania, Data wydania sprawozdania) oraz instalacji, której dotyczyła kontrola.
- 6. Do Raportu z kontroli należy dołączyć sprawozdanie z pomiarów wykonanych w ramach kontroli.

| Kontrola                            | Raport z kontroli<br>edycja wyników kontroli |                                                                                                    |   |
|-------------------------------------|----------------------------------------------|----------------------------------------------------------------------------------------------------|---|
| Wyniki pomiarów<br>szerokopasmowych | Dane identyfikujące kontrolę                 |                                                                                                    |   |
| Status raportu                      | Numer sprawy/kontroli                        | 5.07.2022                                                                                                  |   |
|                                     | Wykonawca pomiarów                           | Laboratorium Maszyn i Konstrukcji                                                                          | × |
|                                     |                                              | ul. Racjonalizacji 6/8<br>02-673 Warszawa<br>J 228430201<br>S wojciech.zawiejski@imbigs.lukasiewicz.gov.pl |   |
|                                     | Sprawozdanie z pomiarów                      |                                                                                                    |   |
|                                     | Numer sprawozdania                           | 3344                                                                                                    |   |
|                                     | Data wydania sprawozdania                    | 07.06.2022                                                                                                 |   |
|                                     | Sprawozdanie                                 | Ponownie załaduj plik     Zobacz plik                                                                      |   |

- 7. Wymagane podstawowe dane o instalacji to: Prowadzący instalację oraz Identyfikator stacji w UKE.
- 8. Wprowadzanie wyników pomiarów do raportu z kontroli odbywa się poprzez kliknięcie w przycisk Dodaj punkt pomiarowy.
- 9. Lokalizacje punktów pomiarowych oraz wyniki pomiarów wprowadzane są oddzielnie dla każdego z punktów pomiarowych.

| Dodaj punkt pomiarowy   |                                        | ×  |                             | A         |
|-------------------------|----------------------------------------|----|-----------------------------|-----------|
| Numer pionu pomiarowego |                                        |    | Wskaźnik<br>WM <sub>H</sub> | Akcje     |
| Data i miejsce pomiaru  |                                        |    |                             |           |
| Data wykonania pomiarów |                                        | ]  |                             |           |
| Pomiar wewnątrz budynku | 0                                      |    |                             |           |
| Opis lokalizacji pionu  |                                        |    |                             |           |
| (pole opcjonalne)       |                                        | E. | 🕇 Dodaj punkt j             | oomiarowy |
| Szerokość geograficzna  | (wymagane podanie w jednym z formatów) |    |                             |           |
| stopnie                 |                                        | ]  | Anuli                       | uj Zap    |
| minuty                  |                                        | ]  |                             |           |
| sekundy                 |                                        |    |                             |           |

10. Wyniki pomiarów prezentowane są na mapie oraz w zestawieniu tabelarycznym.

| Pion                         | 1                                                   | Szerokość geograficzna |             |          |                              | Długoś                | ć geograficzna              |                             |               |
|------------------------------|-----------------------------------------------------|------------------------|-------------|----------|------------------------------|-----------------------|-----------------------------|-----------------------------|---------------|
| pomiar                       | owy Stop                                            | onie M                 | Minuty      | Sekundy  | l. dziesię                   | tna Stopnie           | Minuty                      | Sekundy                     | l. dziesiętna |
| 15                           | 50                                                  | D                      | 21          | 6,000    | 50,35166                     | 667 17                | 33                          | 11,000                      | 17,5530556    |
| Wyniki po                    | miarów                                              |                        |             |          |                              |                       |                             |                             |               |
| Wyniki po<br>Pion<br>niarowy | miarów<br>Natężenie<br>pola E<br>zmierzone          | Niepew<br>[V/m         | vność<br>n] | Poprawka | Natężenie<br>pola E<br>[V/m] | Wartości<br>graniczne | Wskaźnik<br>WM <sub>E</sub> | Wskaźnik<br>WM <sub>H</sub> | Akcje         |
| Wyniki po<br>Pion<br>niarowy | miarów<br>Natężenie<br>pola E<br>zmierzone<br>[V/M] | Niepew<br>[V/m         | vność<br>n] | Poprawka | Natężenie<br>pola E<br>[V/m] | Wartości<br>graniczne | Wskaźnik<br>WM <sub>E</sub> | Wskaźnik<br>WM <sub>H</sub> | Akcje         |

#### 11. Aby opublikować wyniki kontroli w systemie SI2PEM należy Opublikować raport.

| Kontrola                                                          | Status raportu                                                                | .2022                                                                                                    | Q                                 |
|-------------------------------------------------------------------|-------------------------------------------------------------------------------|----------------------------------------------------------------------------------------------------|-----------------------------------|
| Wyniki pomiarów                                                   | numer sprawy/kontroli: 5.07                                                   |                                                                                                    | Wyniki kontroli opublikowane      |
| szerokopasmowych                                                  | 3                                                                             |                                                                                                    | ♥ Opublikuj                       |
| Status raportu                                                    |                                                                               |                                                                                                    | ♥ Powrót do listy                 |
| Kontrola<br>Wyniki pomiarów<br>szerokopasmowych<br>Status raportu | Status raportu<br>numer sprawy/kontroli: 5.1<br>3<br>5 zkic raportu z kontrol | 07.2022<br>II<br>Czy na pewno chcesz opublikować wyniki ×<br>kontroli?<br>Po publikacji nie można ich edytować.<br>Anuluj @ Opublikuj | ②<br>Wyniki kontroli opublikowane |

- 12. Od tej chwili raport z kontroli posiada status opublikowano, a wprowadzone do niego wyniki pomiarów widoczne są na mapie systemu SI2PEM.
- 13. Po powrocie na stronę Raporty z pomiarów możliwe jest pobranie potwierdzenia przekazania wyników pomiarów do SI2PEM dla wybranego raportu.

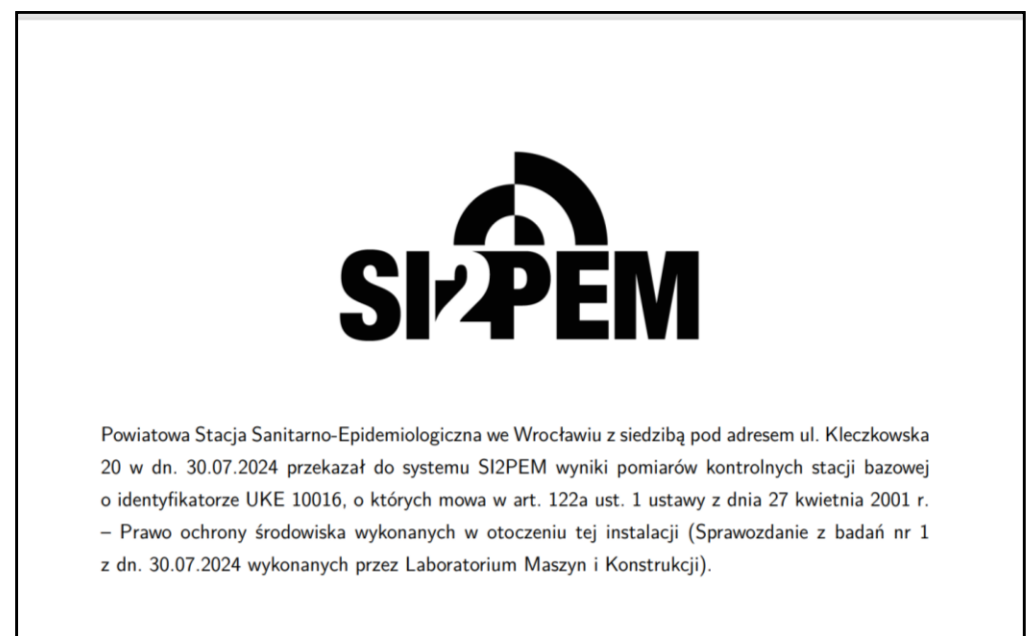

## Planowane pomiary

 Po kliknięciu w pasku górnym w sekcję Planowane pomiary pojawia się lista zawierająca wszystkie zgłoszenia zaplanowanych pomiarów jakie zostały przesłane do systemu SI2PEM. Możliwe jest filtrowanie zgłoszeń umieszczonych na liście.

|                                 |                                                                       | Wszystkie                               | e planowane           | pomiary                                                                                      |                               |                               |
|---------------------------------|-----------------------------------------------------------------------|-----------------------------------------|-----------------------|----------------------------------------------------------------------------------------------|-------------------------------|-------------------------------|
| <ol> <li>Stacje pla</li> </ol>  | nowane do pomiarów są o                                               | znaczone na <mark>mapie</mark> symboler | n trójkąta (🏹).       |                                                                                              |                               | ×                             |
| liczba element                  | ów: 10 25                                                             | 50 100                                  |                       |                                                                                              |                               | <b>T</b> Filtrowanie          |
| Identyfikator<br>stacji bazowej | Lokalizacja                                                           | Ulica lub nr działki                    | Operator              | Laboratorium wykonujące<br>pomiary                                                           | Planowana<br>data<br>pomiarów | Akcje                         |
| 10006<br>Odwołane               | Województwo: Śląskie<br>Powiat: Żory<br>Miejscowość: Żory             | Żory, Rybnicka 131F, Dz.<br>nr 1550/90  | Orange<br>Polska S.A. | Instytut Łączności – PIB,<br>Laboratorium Badań<br>Urządzeń<br>Telekomunikacyjnych<br>(LBUT) | 09.02.2025 -<br>10.02.2025    | <ul> <li>Szczegóły</li> </ul> |
| 96023<br>Planowane              | Województwo: podlaskie<br>Powiat: Białystok<br>Miejscowość: Białystok | BIAŁYSTOK,<br>ELEWATORSKA 52            | Orange<br>Polska S.A. | Instytut Łączności – PIB,<br>Laboratorium Badań<br>Urządzeń<br>Telekomunikacyjnych<br>(LBUT) | 27.01.2025 -<br>29.01.2025    | <ul> <li>Szczegóły</li> </ul> |

2. Po wybraniu przycisku Szczegóły możliwe jest oglądanie szczegółów planowanych pomiarów.

| Lista instalacji P            | Szczegóły planowanych pom          | iarów                                                                               | ×       | Administracja Adri   |
|-------------------------------|------------------------------------|-------------------------------------------------------------------------------------|---------|----------------------|
|                               | ldentyfikator stacji bazowej       | 96023                                                                               |         |                      |
| Stacje planow                 | Operator                           | Orange Polska S.A.                                                                  |         | ×                    |
|                               | Laboratorium wykonujące<br>pomiary | Instytut Łączności – PIB, Laboratorium Badań Urządzeń<br>Telekomunikacyjnych (LBUT) |         |                      |
|                               | Województwo                        | podlaskie                                                                           |         |                      |
| liczba elementów:             | Powiat                             | Białystok                                                                           |         | <b>T</b> Filtrowanie |
|                               | Miejscowość                        | Białystok                                                                           |         |                      |
| dentyfikator<br>tacii bazowej | Ulica lub nr działki               | BIAŁYSTOK, ELEWATORSKA 52                                                           |         | Akcje                |
|                               | Planowane rozpoczęcie<br>pomiarów  | 27.01.2025                                                                          |         |                      |
| 10006<br>Odwołane             | Planowane zakończenie<br>pomiarów  | 29.01.2025                                                                          |         | Szczegóły            |
|                               | Data utworzenia                    | 24.01.2025 09:09:18                                                                 |         |                      |
|                               | Data modyfikacji                   | 24.01.2025 09:09:18                                                                 |         |                      |
| 96023<br>Planowane            |                                    |                                                                                     | Zamknij | Szczegóły            |
| K                             |                                    | (LBO1)                                                                              |         |                      |

#### Pomoc

W zakładce Pomoc znaleźć można aktualne Instrukcje obsługi modułów serwisu eksperckiego systemu SI2PEM oraz tzw. FAQ czyli listę najczęściej zadawanych pytań dotyczących zagadnień związanych z systemem SI2PEM, z możliwością wyświetlenia odpowiedzi na wybrane pytania.

| Zagadnienia prawne                                 |                                                                                                    |
|----------------------------------------------------|----------------------------------------------------------------------------------------------------|
| 1. Jakie instalacje radiokomun                     | ikacyjne obejmuje obowiązek przekazywania informacji do SI2PEM?                                                                  |
| <ul> <li>2. Czy w związku z upublicznia</li></ul>  | niem wszystkich nowych zgłoszeń i ponownych zgłoszeń w bazie SI2PEM, która jest bazą publiczną, nadal pozostaje obowiązek        |
| ich publikowania przez Organ na                    | a stronie podmiotowej urzędu (art. 152b ust. 1-2 POŚ)?                                                                           |
| <ul> <li>3. Czy istnieje możliwość, że p</li></ul> | rowadzący instalację dokona jej zgłoszenia wyłącznie poprzez bazę SI2PEM (tj. będzie zwolniony z przesyłania zgłoszenia          |
| bezpośrednio do Organu)? Czy (                     | Jrgan w takim przypadku ma codziennie sprawdzać bazę pod kątem pojawienia się nowych zgłoszeń, a następnie te zgłoszenia         |
| drukować, dekretować i rejestro                    | wać w swoim systemie obiegu dokumentów w celu ich przyjęcia?                                                                     |
| 4. Jak należy rozumieć termin                      | "3 dni od dnia dokonania zgłoszenia lub ponownego zgłoszenia"?                                                                   |
| <ul> <li>5. Zgodnie z brzmieniem art. 2</li></ul>  | 9i ust. 4 Organ ma udostępniać w SI2PEM nowe zgłoszenia (art. 152 ust. 1 POŚ) oraz ponowne zgłoszenia (art. 152 ust. 6 pkt 2     |
| POŚ). Czy wyłączone są z udostr                    | ¡pniania informacje o: rezygnacji z rozpoczęcia eksploatacji instalacji (art. 152 ust. 6 pkt 1a POŚ), zakończeniu eksploatacji   |
| instalacji (art. 152 ust. 6 pkt 1b F               | 'POŚ), zmianie w zakresie danych lub informacji, o których mowa w ust. 2 i 2b (art. 152 ust. 6 pkt 1c POŚ) - zmiany najczęściej  |
| dotyczą wielkości emisji i zawier                  | ają sprawozdania z badań?                                                                                                    |
| <ul> <li>6. Czy udostępnienie w ciągu v</li></ul>  | vymaganych 3 dni zgłoszenia, które przyszło w formie papierowej (lub ePUAPem) jest jednoznaczne z przyjęciem zgłoszenia          |
| instalacji? Jeśli tak, to czy w prał               | :tyce przestaje obowiązywać termin 30 dni na wniesienie sprzeciwu do zgłoszenia? A jeśli nie, to czy w przypadku wniesienia      |
| sprzeciwu też należy taką inform                   | nację udostępnić w systemie (czy jest taka techniczna możliwość)?                                                                |
| ▼ 7. Czy jeśli zgłoszenie przesłar                 | ie drogą tradycyjną (pocztą lub ePUAPem) zawiera braki formalne lub inne to należy takie niepełne zgłoszenie również             |
| wprowadzić do systemu SI2PEN                       | 1 w ciągu 3 dni, a potem ewentualne uzupełnienia (chociaż zdaje się, że nie będzie takiej technicznej możliwości) czy dopiero po |
| złożeniu przez prowadzącego in                     | stalację kompletnego zgłoszenia?                                                                                                 |
| Zgłoszenia przesłane drogą trad                    | ycyjną (pocztą lub ePUAP) zawierające braki formalne lub sprawy do wyjaśnienia, także należy udostępnić w systemie SI2PEM,       |
| zachowując określony Megausta                      | wą termin 3 dni. W systemie SI2PEM istnieje możliwość dołączania do Informacji o zgłoszeniu dodatkowych dokumentów (tzw.         |
| dokumentów uzupełniajacych) r                      | poza zarejestrowanym zełoszeniem oraz sprawozdaniem                                                                              |

### Co nowego w SI2PEM

W zakładce Co nowego w SI2PEM znaleźć można opis ostatnich zmian wprowadzanych w systemie SI2PEM.

| Co nowego w SI2PEM                                                                                                    |  |
|----------------------------------------------------------------------------------------------------|--|
| Strona Co nowego w SI2PEM prezentuje informacje o zmianach w systemie SI2PEM.                                                                                                    |  |
| Grudzień 2024                                                                                                    |  |
| 31.12.2024                                                                                                    |  |
| Wersja 1.23                                                                                                    |  |
| Wdrożenie monitoringu stacjonarnego     Poprawa wykrytych usterek                                                                                                    |  |
| Sierpień 2024                                                                                                    |  |
| 14.08.2024                                                                                                    |  |
| Wersja 1.22                                                                                                    |  |
| Aktualizacja środowiska     Usprawnienie importu danych     Poprawa wykrytych usterek                                                                                                    |  |
| 01.08.2024                                                                                                    |  |
| Wersja 1.21                                                                                                    |  |
| <ul> <li>Reorganizacja mechanizmu uprawnień</li> <li>Udostępnienie formularzy raportów z pomiarów dla operatorów</li> <li>Umożliwienie jednorazowego wycofania opublikowanego raportu z pomiarów</li> </ul> |  |
|                                                                                                    |  |